## SOMENTE ATIVAR O CONTROLE DE UMIDADE DEPOIS QUE A TEMPERATURA DESEJADA ESTIVER NO MARCADOR DE CONTROLE DE TEMPERATURA.

- Deixar em O para desativar o controle de umidade;
- Alimentar o umidificador com água até o nível máximo;
- Deixar o botão de potência sempre no máximo;
- Aiustar o valor de set point através das setas:
- Confirmar com a tecla SET.

de Set Point;

• O aspecto geral; • As condições de pintura; O funcionamento do controlador

INSTRUÇÕES DE USO:

- Mostrador duplo vermelho para porcentagem aferida amarelo para valor
- SISTEMA DE UMIDADE:
- Caso queira interromper o processo, segurar a tecla por 6 segundos.
- adequadas
- 9. Realizar os procedimentos de esterilização de acordo com as normas
- químicos

- 8. Promover limpeza periódica com pano úmido sem fazer uso de agentes

ANOTE AQUI O NÚMERO DE SÉRIE DO SEU EQUIPAMENTO. ELE É A SUA GARANTIA:

Caso constate alguma irregularidade comunique imediatamente a transportadora responsável.

1. Verificar se a voltagem da rede elétrica é a selecionada no ato da compra

acessórios para remessas e devolução de conserto.

sieuibilo oer

:opivabni osu uo/a ebenpaben

**AITNAAAD EG OMAET** 

Correrão por conta e risco do comprador todas as despesas decorrentes de: Fretes, carretos,

Não seja apresentado o numero de serie acompanhado da reterida Nota Hiscal de Compra. Esta

O equipamento tenha recebido manutenção por pessoa não autorizada pela fábrica e/ou peças

O equipamento tenha sofrido dano causado por quedas, fenômenos naturais, instalação elétrica

fabricadas por terceiros e as peças que sofrem desgaste natural pelo uso, tais como molas, peças

Este aparelho é garantido ao primeiro comprador contra deteitos de fabricação ou de material, no

orazo de doze meses, a contar "pro-rata-die". Não estarão cobertas por esta garantia as peças

garantia aplica-se apenas e tão somente às peças de reposição, reparos e regulagens;

Imperícia, imprudência e/ou negligência no seu manuseio e operação;

CONSTATADAS QUAISQUER DAS SEGUINTES SITUAÇÕES:

de plástico ou nylon, componentes elétricos e eletrônicos, etc.

MALES OSAD EQADIMAY AUS A ADOT AREAGARA AITNARAD ATEE

- 7. Confirmar a temperatura pressionando a tecla 🚫
- 6. Ajustar a temperatura nas teclas (
- 5. Pressionar novamente a tecla 🛞, o display vai piscar;
- 4. Pressionar a tecla (🛞, aparecerá SP no visor;

AO RECEBER SEU EQUIPAMENTO CONFIRA:

• Os dados na Nota Fiscal e o equipamento que recebeu;

- 2. Conectar o equipamento a rede;

- 3. Conectar a tomada na rede elétrica e acionar a chave ON/OFF;

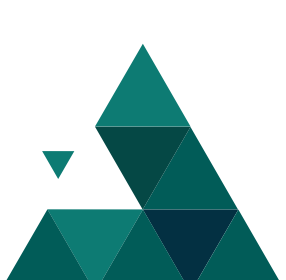

# MANUAL DO USUÁRIO

# CÂMARA GERMINADORA COM FOTOPERÍODO E ALTERNÂNCIA DE TEMPERATURA

# DE TEMPERATURA CÅMARA GERMINADORA COM

# // GABINETE:

- lsolamento termico em politiretano expandido em todas as paredes e portas;
- lluminação automática ao abrir a porta; Pouca perda de temperatura para o meio externo;
- Câmara interna revestida com polímero, pré-moldado, anticorrosão;
- Prateleiras reguláveis e removíveis em aço carbono SAE 1020;
- Pintura eletroestática epóxi lisa com tratamento anticorrosivo; Chapa externa de aço carbono SAE 1020;
- Pés niveladores;
- Porta tipo cega com vedação magnética;
- Keservatorio interno de agua para umidade relativa por evaporação natural.

# // FOTOPERIODO:

Controlador digital. :Call sebeqméd

## :SIANOID90 //

Certificado de Calibração RBC/INMETRO do controlador de temperatura;

in comparts of the source of the second second second second source of the second second second second second s Second second second second second second second second second second second second second second second second Second second second second second second second second second second second second second second second second Second second second second second second second second second second second second second second second second Second second second second second second second second second second second second second second second second second second second second second second second second second second second second second second second second second second second second second se Second second s

110V ou 220V - definir

RESISTÊNCIA Tubular de aço inox de fácil substituição

Simulação dia e noite

Com indicador luminoso

Precisão do controlador +/-0,5°C

Programável de 00:00 à 99:59 min

-10°C até 60°C (outras sob consulta)

P1 100

-/+/2°C

LCD

323 litros

501111 601

חדור

NOLUME

COMPRESSOR HERMETICO Com potência de 1/8 de Hp livre de CFC

342 litros

120 litros

CAPACIDADE

// ІИЕОВМАСОЕЗ DO MODELO

ΟΑϽΑΤΝΞΜΙΙΑ

**VENTILAÇÃO** 

**OTATZOMAET** 

**Ρ**ΩΟΑΥΜΑζΑΟ

ΟΑϽΑΝΙΜυλΙ

**ΚΕΣΟΓΛĊΑΟ** 

ны

YAJ92IQ

PAINEL

Adiaz

**CABO DE ALIMENTAÇÃO** 

**ODOIREAN DE FOTOPERIODO** 

ARUTAREMPERATURA

HOMOGENEIDADE TÉRMICA

СОИТВОLE DE TEMPERATURA

ΟΗ ΑΑΑΤΟΚΑ DE TRABALHO

ALTERNÄNCIA DE TEMPERATURA

CHAVE LIGA/DESLIGA

PRECISÃO DO SISTEMA

CONTROLADOR DE

V) ESPECIFICAÇÕES TÉCNICAS

134x52,5x46 cm

D4X48,2X42,2 CM

**DXJXA SANABTNI** 

REDIDAS

automatico do sistema de retrigeração

4 Igmbadas LED - 3800 Lux - 10W cada

sentido vertical, para homogeneidade no interior da câmara

Segurança contra elevação de temperatura e desligamento

Com plug de 3 pinos, duas fases e um terra, NBR 14136

4 a 20 mA para registro e monitoramento via software

Minimo 1 em 1 minuto com no máximo 8 programas

0,1°C para indicação da temperatura de processo

Digital microprocessado com PID e autotuning

Policarbonato com indicador de tunções luminoso

32 programas com 64 segmentos, total de 2048 segmentos

Sistema silencioso com circulação torçada de ar quente e trio, no

2116W 004

200 Watts

POTENCIA

110V ou 220V

110A OR 550A

νογτασέμ

SSGFa 342L

22GFa 120L

MODELO

- Certificado de calibração RBC/INMETRO do equipamento;
- Prateleiras em aço inox;
- Controle de umidade para modelo 342L.

## Fotoperíodo - Modos de Operação:

| rotopenouo - mouos de operação.                                                                                                    |                               |                                        |                                                                                                    |                                                                                                    |                                                                                                    |                                                                                                    |                                                                                                    |
|----------------------------------------------------------------------------------------------------|-------------------------------|----------------------------------------|----------------------------------------------------------------------------------------------------|----------------------------------------------------------------------------------------------------|----------------------------------------------------------------------------------------------------|----------------------------------------------------------------------------------------------------|----------------------------------------------------------------------------------------------------|
| MODOS DE OPERAÇÃO: ON/AUTO/OFF, selecionados através da tecla MANUAL.<br>Pressionar a tecla MANUAL: um traço no visor se movimenta sobre as palavras ON/AU-                                                                                                    | <u>// OPERAÇÂ</u>             | // OPERAÇÃO                            |                                                                                                    |                                                                                                    |                                                                                                    | Define o desvio máximo tolerável entre a tempera tura e o set-point durante a                                                                                                    | De 1 a 100° C                                                                                                    |
| TO/OFF:<br>MODO ON: com o traco no visor em ON o TIMER liga a saída permanentemente.                                                                                                    | DISPLAY                       | NOME                                   | DESCRIÇÃO                                                                                                    | VALORES VÁLIDOS                                                                                                    |                                                                                                    | execução do segmento.<br>Disponível se no parâmetro anterior a                                                                                                    |                                                                                                    |
| MODO OFF: com o traço no visor em OFF o TIMER desliga a saída permanentemente.<br>MODO AUTO: Com o traço no visor em AUTO o TIMER baseia-se nos programas para ligar<br>ou desligar a saída. Sem alimentação elétrica, o Timer desliga a saída permanentemente                                                                                                    | P V 9 9 9 , 9<br>N • P g •    | Programa<br>Atual                      | Indica o programa em andamento ou<br>seleciona um programa a ser executado.<br>Disponível se habilitado no parâmetro<br><b>Pra. Oper</b> no bloco de configuração                                                                                                    | De 01 até 32                                                                                                    | PV 999.9 Alarme do                                                                                                    | prioridade for <b>temperat</b> .<br>Define se o alarme será acionado no<br>segmento. Válido se o parâmetro Alarme                                                                                                    | Desliga-Nenhum relé atua<br>neste segmento.                                                                                            |
| ATUALIZANDO DIA/HORA/MINUTO<br>Manter pressionada a tecla CLOCK, em seguida pressionar:                                                                                                    | PV 999,9 S                    | Segmento                               | Indica o segmento em andamento ou                                                                                                    | De 01 até 63                                                                                                    |                                                                                                    | selecionado para Programa, no bloco de<br>configuração.                                                                                                    | Alarme-o relé atua neste<br>segmento.                                                                                                  |
| DAY: para atualizar o dia da semana indicado;<br>HOUR: para atualizar a hora indicada;<br>MIN: para atualizar os minutos indicados;                                                                                                    | Sg.At                         | Atual                                  | seleciona um novo segmento a ser<br>executado.<br>Disponível se habilitado no parâmetro<br><b>Pra.Oper</b> no bloco de configuração                                                                                                    |                                                                                                    | PV999.9<br>Pt-A930 do Alarme                                                                                                    | Define em que ponto do segmento o alarme<br>selecionado acionará. Disponível se Al.Segm.<br>selecionado para Alarme.                                                                                                    | Fim Segm./Inic Segm                                                                                                    |
| NOTA 1: Os termos MO, TU, WE, TH, FR, SA E SU, correspondem aos dias da<br>semana na língua inglesa: MO= Segunda, TU= Terça, WE= Quarta, TH= Quinta, FR= Sexta,<br>SA= Sábado, SU= Domingo<br>CICLOS DE ON/OFF                                                                                                    |                               |                                        | Obs: Para mudar de segmento é necessário<br>desligar o programa em andamento<br>(Sit.Prog = Deslig.) selecionar o segmento<br>desejado e religar (Sit.Prog = Ligado).                                                                                                    |                                                                                                    | PV 999.9 Final do<br>Fim Prg. Programa                                                                                                    | Ao término da edição do programa, o display indicará <b>Fim Prg</b> .                                                                                                    | Fim Segm./Inic Segm                                                                                                    |
| Pressionar a tecla TIMER para acessar e determinar os programas ON/OFF.<br>O número do programa sob ajuste é mostrado à esquerda do visor. Figura 04. O primeiro<br>ajuste refere-se ao programa 1, e determina o momento de LIGAR (ON) a saída. A mensa-<br>gem ON é mostrada sobre o número do programa.<br>Pressionar DAY para determinar os dias em que a saída deve ser ligada. A indicação dos<br>dias da semana é alterada a cada pressionar da tecla DAY:<br>Mo, Tu, We, Th, Fr, Sa, Su (todos os dias da semana)<br>Mo (um dia qualquer da semana) | PV 999.9<br>Tm 00:00          | Fempo Restante<br>do Segmento<br>Atual | Indica o tempo restante do segmento em<br>execução ou ajusta o tempo a ser executado<br>do segmento acima selecionado.<br>Disponível se habilitado no parâmetro<br><b>Prg.Oper</b> no bloco de configuração.<br><b>Obs:</b> Para alterar o tempo é necessário<br>desligar o programa em andamento ( <b>Sit.Prog</b><br><b>= Deslig.</b> ) ajustar o tempo desejado e religar<br>( <b>Sit.Prog = Ligado</b> ). | 00:01 a 99:59 min.                                                                                                    | O programa permite a elaboraçã<br>É possível memorizar até 32 p<br>segmentos, e a cada segmento o<br>tolerâncias de desvio no caso de<br>e patamares, em que o SP de a<br>pelo controlador, sem a intervent                                                                                                    | o de um perfil térmico para o controle au<br>rogramas com número variável de seg<br>definir: tempos, temperaturas, prioridades<br>temperatura, o alarme e suas atuações. P<br>cordo com os tempos programados é a<br>ção do operador. | tomático de um processo<br>mentos, num total de 63<br>s (tempo ou temperatura)<br>ode-se assim criar rampas<br>utomaticamente alterado |
| We<br>Th<br>Fr<br>Sa<br>Su<br>Sa, Su( fim de semana)<br>Mo, Tu, We, Th, Fr;<br>Mo, Tu, We, Th, Fr, Sa (dias úteis mais Sábado);                                                                                                    | PV 999,9 S<br>Sit.Prog        | itatus do<br>Programa<br>Atual         | Indica e altera o estado do programa atual.<br>Disponível se habilitado no parâmetro<br><b>Prg.Oper</b> no bloco de configuração.                                                                                                    | Deslig. O programa definido<br>em N.Pg. é desligado e o<br>controle é feito com o valor<br>de SPnPrg.<br>Ligado: Inicia o Programa<br>definido em N.Pg. no<br>segmento e no tempo<br>indicados nos parâmetros<br>acima. | SP SP.01                                                                                                    | SP.03 SP.04                                                                                                    | SP.05<br>(End)                                                                                                    |
| Mo, We, Fr (Segunda, Quarta, Sexta);<br>Tu, Th, Sa (Terça e Quinta, Sábado);<br>Mo, Tu, We (Segunda, Terça e Quarta);<br>Th, Fr, Sa (Quinta, Sexta e Sábado);<br>Pressionar a tecla HOUR para determinar a hora dos dias escolhidos, quando a saída será                                                                                                    | PV 999,9                      | Set-Point<br>do Alarme                 | Ajusta o set-point do alarme.<br>Disponível se habilitado no parâmetro<br><b>Oper.Alm</b> no bloco de configuração.                                                                                                    | De Esc. Min.<br>a Esc. Max.                                                                                                    | t.01                                                                                                    | t.02 t.03 t.04 t.05<br>de um programa de Rampas e Patan                                                                                                    | tempo                                                                                                    |
| ligada.<br>Pressionar a tecla MIN para determinar os minutos.                                                                                                    |                               |                                        |                                                                                                    |                                                                                                    |                                                                                                    |                                                                                                    |                                                                                                    |
| Pressionar a tecla TIMER novamente para determinar o momento de DESLIGAR (OFF) a saída                                                                                                    |                               | Bloco de                               | Indica que o usuário está no bloco de                                                                                                    | VALORES VALIDOS                                                                                                    | Para editar um programa                                                                                                    |                                                                                                    |                                                                                                    |
| no programa I. OFF sobre o numero do programa. A programação de dia, hora e minuto e<br>realizada de forma idêntica a realizada na programação de LIGAR (ON):<br>Pressionar DAY para determinar os dias em que a saída é desligada.<br>Prossionar HOUR para determinar a bora do desligar a saída                                                                                                    | PV999.9<br>NUM-Prg.           | Programas<br>Número do<br>Programa     | Programas.<br>Indica o nº do programa editado, ou<br>seleciona um novo programa para edição.                                                                                                    | De 01 até 32                                                                                                    | <ol> <li>1º) Traçar o perfil do programa de<br/>2º) Se necessário, utilizar saídas o<br/>bloco de configuração;</li> <li>3º) Habilitar o bloco de program.</li> </ol>                                                                                                    | esejado como o exemplo;<br>de alarme/relé no programa, configurar <b>A</b><br>as no parâmetro <b>Pra Oper</b> no bloco de co                                                                                                    | LARME para Programa no                                                                                                    |
| Pressionar MIN para determinar os minutos.<br>Pressionar novamente a tecla TIMER e o número do programa mostrado passa para 2,                                                                                                    | PV999,9<br>Segmento           | № de segmento<br>do Programa           | Indica o número de segmentos alocados<br>ao programa.                                                                                                    | De 01 até 63                                                                                                    | 4º) Seguir a sequência de config                                                                                                    | uração do bloco de programas.                                                                                                    | , mgaraçao,                                                                                                    |
| indicando que os ajuste seguintes referem-se ao programa 2. Configurar o programa 2<br>conforme as instruções acima. Após, acessar e determinar os demais programas num total<br>de oito. Estes programas serão utilizados pelo TIMER quando este estiver selecionado para<br>o modo de operação ALITO (automático). No borário programado em ON a saída é ligada                                                                                                    | ₽V 999.9 /<br>AIt.Prg. (      | Apagar ou Corrigi<br>o Programa        | r Usado para apagar ou corrigir um<br>programa já editado.                                                                                                    | Apagar: apaga o programa<br>selecionado<br>Editar: altera os parâmetros<br>do programa selecionado                                                                                                    | Para apagar um programa<br>1º) Selecionar o programa deseja<br>2º) Selecionar " <b>Deletar</b> " no parâr                                                                                                    | do no bloco de programas;<br>netro <b>Alt.Prog</b> .                                                                                                    |                                                                                                    |
| No horário programado em OFF a saída é desligada. No caso de programas sobrepostos, a saída tem comportamento semelhante ao do exemplo mostrado na Figura 01. Quando está ligada, atingido um horário onde algum programa determina desligar, a saída desliga.                                                                                                    | PV 999.9<br>1 n c . p f g . p | nício do<br>Programa                   | Define se o programa será iniciado<br>ao ligar o controlador.                                                                                                    | Auto: executa o programa<br>sempre que liga o<br>controlador.                                                                                                    | 1º) Selecionar o programa edit<br>2º) Iniciar o programa alterando                                                                                                    | ado<br>do no bloco de operação <b>Num. Prg</b> ;<br>o parâmetro <b>Sit.Prog</b> . de " <b>Deslig.</b> " para "L                                                                                                    | .igado".                                                                                                    |
| Atingido um horário onde algum programa determina ligar, permanece ligada.                                                                                                    |                               |                                        |                                                                                                    | Manual: aguarda o comando<br>Ligado do parâmetro.<br>Sit. Prog para executar o<br>programa.                                                                                                    | Para avançar ou retroceder um p<br>1º) Se o porgrama estiver sendo<br>2º) Selecionar o segmento desej<br>3º) Ajustar o tempo a ser executo                                                                                                    | <b>programa</b><br>executado, desligá-lo no parâmetro <b>Sit.Pı</b><br>ado no parâmetro <b>Sg.At.</b> ;<br>ado dentro do segmento acima seleciona                                                                                     | rog="Deslig.";<br>ido Tm 00:00;                                                                                                    |
| PROGRAMA 1 ON SAIDA LIGADA PROGRAMA 2 ON OFF                                                                                                    | PV999.9<br>ModoPrg. (         | Modo de<br>Operação                    | Ajusta o modo de trabalho para<br>o programa.                                                                                                    | 0: Desliga controle<br>1: SP do último segmento<br>2: Repete automaticamente<br>o programa.                                                                                                    | 4º) Iniciar o porgrama alterando<br>Observações:<br>Confirmar se a entrada, o conti                                                                                                    | o parâmetro <b>Sit.Prog</b> de " <b>Deslig.</b> " para "L<br>role, a escala e os alarmes estão config                                                                                                    | <b>igado</b> ".<br>urados de acordo com o                                                                                              |
| PROGRAMA 3ON OFF                                                                                                    | PV 999,9<br>SP n Pr a i       | Set-Point                              | Ajusta o ponto de partida para                                                                                                    | De Esc Min. a Esc. Min.<br>definido no bloco de conf                                                                                                    | programa selecionado.                                                                                                    |                                                                                                    |                                                                                                    |
| SAIDA ON OFF OFF Tempo                                                                                                    | PV 999.9<br>Tm 00:00          | Tempo do<br>Segmento                   | Ajusta o tempo de cada segmento.                                                                                                    | De 00:01 a 99:59 min.                                                                                                    | Ao iniciar o programa, o controla<br>Para paralisar o programa, altera<br>parou, alterar para " <b>Ligado</b> ".                                                                                                    | idor primeiro aguarda o processo atingir<br>r o parâmetro <b>Sit.Prog.</b> de " <b>Deslig.</b> " e para                                                                                                    | o set-point inicial <b>SP 0 Pr</b><br>a prosseguir do ponto que                                                                        |
| DIA DA SEMANA                                                                                                    | PV 999.9<br>SP n Prg          | Próximo<br>Set-Point                   | Ajusta o ponto inicial do segmento.<br>(Que é o início do próximo segmento)                                                                                                    | De Esc Min. a Esc. Min.<br>definido no bloco de conf.                                                                                                    | Para desligar o programa, alterar<br>o <b>SP</b> .<br>Na seguência da confirguração d                                                                                                    | o parâmetro <b>Sit.Prog.</b> de " <b>Deslig.</b> ". O co                                                                                                    | ntrole passará a obedece<br>ro <b>Pt.ACAO</b> o controlado                                                                             |
| INDICADOR DE PROGRAMA                                                                                                    | PV 999.9<br>Priorid.          | Prioridade                             | Define por segmento, qual a prioridade<br>seguida; tempo ou temperatura.<br>Se <b>temperat</b> , o controlador paralisa o<br>set-point e a contagem de tempo sempre<br>que ultrapassar a banda de tolerância<br><b>Desv.Max</b> do segmento.<br>Se tempo, o controlador cumprirá o<br>tempo previsto para o segmento,<br>independente da temperatura.                                                         | Tempo ou<br>Temperat                                                                                                    | <ul> <li>retornar para TnPrg(+1)</li> <li>repetidamente, até que o último segmento seja configurado, indicando ao final FimPrg.</li> <li>Quando alterado um parâmetro, é necessário avançar até o final do segmento para que a altera seja gravada.</li> <li>Quando um programa está sendo executado (Ligado), o controlador não permite alterar os parâ tros: SP n Prg, Entrada,</li> <li>Pto. Dec. Esc. Min. Esc. Max., Alarme, Sa. At. Tm 00:00.</li> </ul> |                                                                                                    |                                                                                                    |

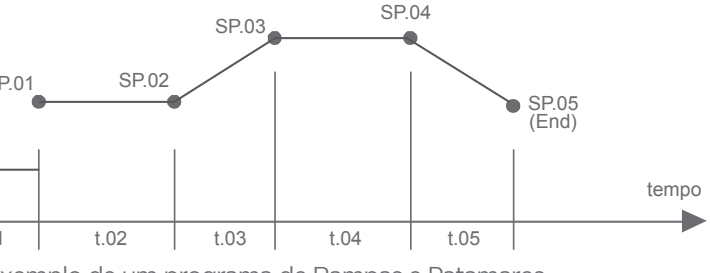

Quando um programa está sendo executado (Ligado), o controlador não permite alterar os parâme-tros: SP n Prg, Entrada, Pto. Dec., Esc. Min., Esc. Max., Alarme, Sg. At, Tm 00:00.